# 1. <u>Emissão de Procurações e Delegações, por meio do Sistema de Controle de Acesso, aplicada</u> <u>ao Decort-BH</u>

O CPF que acessa o domicílio eletrônico via GOV.BR, seja ele responsável legal por um CNPJ ou não, pode conceder o acesso às suas Caixas Postais Eletrônicas - CPE's - à outras pessoas (CPF's ou CNPJ's), esta operação é executada no **Sistema de Controle de Acesso - SCA**.

De forma análoga ao domicílio tributário e outros sistemas da Prefeitura de Belo Horizonte, o usuário também deve acessar o SCA por meio do GOV.BR, utilizando o seu CPF e a sua SENHA previamente cadastrados no sistema do governo federal.

1.1. O primeiro passo é acessar o SCA pelo link https://sca.pbh.gov.br/sca/:

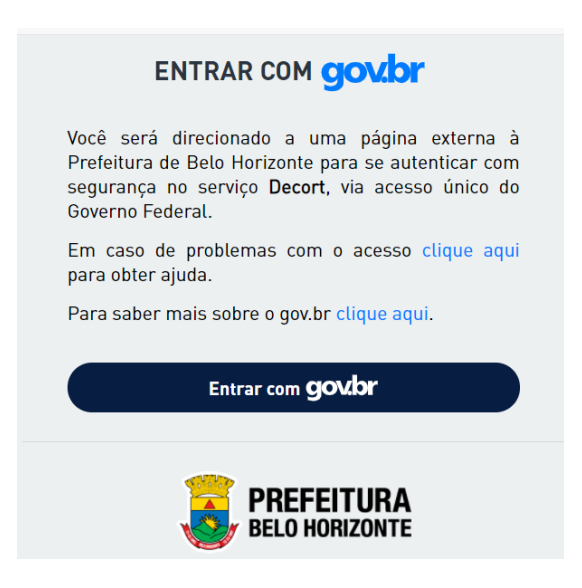

o acesso é pelo CPF:

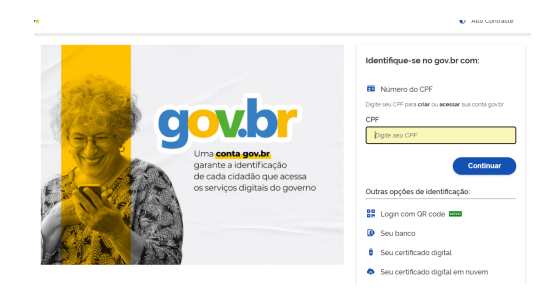

e a autenticação é concluída com a senha do GOV.BR:

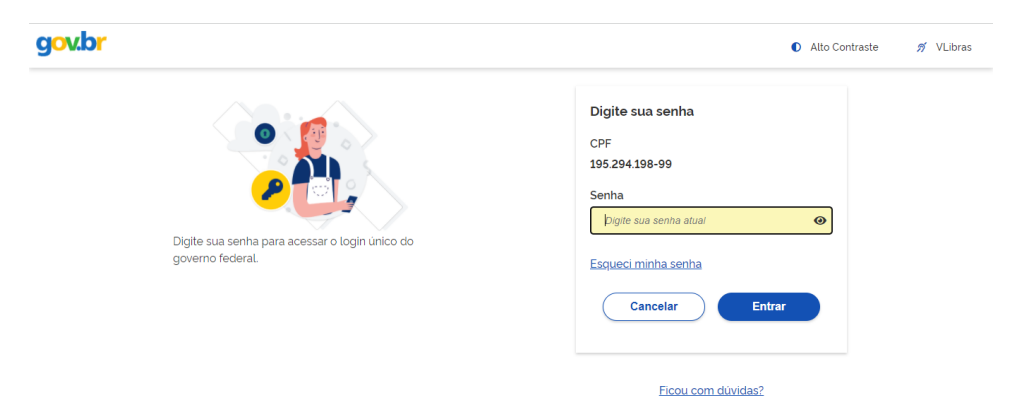

- 1.1.1. Depois de validados o usuário/senha do GOV.BR, o usuário (CPF) será direcionado ao seu ambiente no SCA.
- 1.1.2. Uma vez no SCA, caso o usuário (CPF) logado no GOV.BR seja<u>representante legal</u> de algum CNPJ, haverá a opção de operar o sistema como este CNPJ. No *menu* "Selecionar empresa", em "Empresas de BH", haverá uma lista com estes códigos:

| Controle de acesso                                                                                                    |                                                                                                    |                         |                            | Concessives 👻 Selecionar emp    | resa 🚺 🖕 🔍 |
|----------------------------------------------------------------------------------------------------|----------------------------------------------------------------------------------------------------|-------------------------|----------------------------|---------------------------------|------------|
| Home > Usuários > Jean Marco E                                                                                                    | Baroni                                                                                                    |                         |                            |                                 | /j         |
| Jean Marco Baro                                                                                                    | ni                                                                                                    |                         |                            | Selecionar empresa 🙆 👻 🚨 👻      |            |
| Login                                                                                                    | 19529419899                                                                                                    |                         | _                          | Empresas de PH 🖉                |            |
| Nome                                                                                                    | Jean Marco Bar                                                                                                    | oni                     |                            | Empresas de BH 6                |            |
| Emails                                                                                                    | jean.baroni@pb                                                                                                    | h.gov.br                |                            | Empresas Fora de BH             | Editar     |
| Telefone(s)                                                                                                    | (31) 99283 - 500                                                                                                    | 1                       |                            |                                 | Editar     |
| Documento(s)                                                                                                    | CPF:                                                                                                    | 195.294.198-99          |                            | Acesso como Pessoa Física - CPF |            |
| Autorizações                                                                                                    |                                                                                                    |                         |                            |                                 |            |
| Funcionalidades                                                                                                    |                                                                                                    |                         | Grupos de Funcio           | nalidade                        |            |
| Nenhuma funcionalidad                                                                                                    | e associada                                                                                                    |                         | SISTEMA DE TREI            | NAMENTO DE SCA                  |            |
|                                                                                                    |                                                                                                    |                         | ADMINISTRATIVO             |                                 | 0          |
| 99.999.997/0001-00 INSCRICAO DE T<br>99.999.997/0002-83 INSCRICAO DE T<br>99.999.997/0002-44 INSCRICAO DE T<br>99.999.997/0002-45 INSCRICAO DE T<br>4 Encentrados<br>confirmada | ESTE - BHISS DIGITAL DES<br>ESTE - BHISS DIGITAL DES<br>ESTE - BHISS DIGITAL DES<br>ESTE - BHISS DIGITAL DES<br>H < T<br>Fe<br>A seleção, o s | ehar Selectonur         | be a página i              | nicial do SCA:                  |            |
| Controle de acesso                                                                                                    |                                                                                                    | Concessões <del>v</del> | INSCRICAO DE TESTE - BHISS | DIGITAL DES 👻 🚨 🕶               |            |
| Home > Usuários > INSCRICAO DE TESTE - BI                                                                                                    | HISS DIGITAL DES                                                                                                    | 5                       |                            |                                 |            |
| Login                                                                                                    | 99999997000100                                                                                                    |                         |                            |                                 |            |
| Nome                                                                                                    | INSCRICAO DE TESTE - BHISS DIG                                                                                                    | ITAL DES                |                            |                                 |            |
| Emails                                                                                                    |                                                                                                    |                         |                            | Editar                          |            |
| Telefone(s)                                                                                                    |                                                                                                    |                         |                            | Editar                          |            |
| Documento(s)                                                                                                    | CNPJ: 99.999.997/0001-00                                                                                                    | )                       |                            |                                 |            |
| Autorizações                                                                                                    |                                                                                                    |                         |                            |                                 |            |
| Funcionalidades                                                                                                    |                                                                                                    | Grupos de Funcio        | onalidade                  |                                 |            |
| Nonhuma funcionalidadei-d-                                                                                                    |                                                                                                    | Control of              |                            |                                 |            |

SCA\_GRUPO\_EMPRESAS\_BH

A partir desse momento, todos os atos praticados pelo usuário neste sistema serão do CNPJ da empresa identificada na tela do sistema (no exemplo: 99.999.997/0001-01).

0

- 1.1.3. Não sendo responsável legal por qualquer empresa, o usuário somente poderá operar o SCA como sendo o próprio CPF:
- 1.2. Independentemente de operar o SCA como sendo o próprio CPF, ou algum CNPJ pelo qual é responsável legal, o usuário poderá conceder poderes de operação dos sistemas mediante os instrumentos de "Delegação" ou "Procuração".
  - 1.2.1. a funcionalidade para emissão de concessões está no *menu* de mesmo nome, no item "Nova Concessão":

| Controle de acesso                                       |                |                               |                      | Concessões 🔻 | Selecionar empres | sa 🚺 👻 💄 🕶 |
|----------------------------------------------------------|----------------|-------------------------------|----------------------|--------------|-------------------|------------|
| Home > Usuários > Jean Marco Baroni<br>Jean Marco Baroni |                |                               |                      | Nova conces  | são               |            |
| Login                                                    | 19529419899    |                               |                      |              |                   |            |
| Nome                                                     | Jean Marco E   | Jean Marco Baroni             |                      |              |                   |            |
| Emails                                                   | jean.baroni@   | jean.baroni@pbh.gov.br        |                      |              |                   | Editar     |
| Telefone(s)                                              | (31) 99283 - 5 | 5001                          |                      |              |                   | Editar     |
| Documento(s)                                             | CPF:           | 195.294.198-99                |                      |              |                   |            |
| Autorizações                                             |                |                               |                      |              |                   |            |
| Funcionalidades                                          |                |                               | Grupos de Funcionali | idade        |                   |            |
| Nenhuma funcionalidade associada                         |                | SISTEMA DE TREINAMENTO DE SCA |                      |              |                   |            |
|                                                          |                |                               | ADMINISTRATIVO       |              |                   | 0          |

1.2.2. Será exibida a tela de criação de concessões:

| Controle de acesso                        |                                                                                                  | (                    | Concessões 🕶 | Selecionar empresa 🚳 👻 💄 👻 |
|-------------------------------------------|--------------------------------------------------------------------------------------------------|----------------------|--------------|----------------------------|
| Home > Criar Concessão<br>Criar concessão |                                                                                                  |                      |              |                            |
| Outorgante                                | 195.294.198-99                                                                                   |                      |              |                            |
| Tipo de concessão                         | <ul><li>Procuração</li><li>Delegação</li></ul>                                                   |                      |              |                            |
| Descrição                                 | Descrição da concessão                                                                           |                      |              | <i>I</i>                   |
| Objetos da Concessão                      | Selecionar objetos                                                                               |                      |              | -                          |
| Outorgado                                 | CPF                                                                                              | ✓ CNPJ/CPF do ou     | utorgado     | Adicionar                  |
| Subestabelecimento                        | <ul> <li>Essa concessão pode ser subestabe</li> <li>Essa concessão não pode ser subes</li> </ul> | lecida<br>tabelecida |              |                            |
| Validade                                  | dd/mm/aaaa                                                                                       |                      |              | <b>i 4</b>                 |
| Grupos de Funcionalidades                 | ATIVIDADES-ALUNO                                                                                 |                      |              | Ver detaihes               |
|                                           | ATV-ALUN0                                                                                        |                      |              | Ver detalhes               |
|                                           | ACESSO_CAIXA_POSTAL_DECOR                                                                        | T_DELEGACA0          |              | Ver detalhes               |
|                                           |                                                                                                  |                      |              | Salvar                     |

onde:

- Outorgante: titular dos sistemas, cujo acesso será concedido a um procurador/delegado. Observe que, caso o responsável legal por um CNPJ tenha escolhido operar o SCA como tal, o "Outorgante" passa a ser este CNPJ.
- Tipo de concessão: a depender de qual acesso será concedido, o usuário poderá escolher entre os seguintes:
  - procuração: a validação exige certificação digital do outorgante, sendo esta opcional para o outorgado.
  - delegação: validação exige somente o usuário/senha do GOV.BR
- Objeto da concessão: é o CPF, CNPJ ou IM cujos acessos a sistemas serão concedidos ao outorgado. A disponibilidade de emissão de concessões para determinados tipos de objetos dependerá do tipo de sistema, por exemplo, uma concessão que tenha como objeto uma IM não será válida para o Decort-BH, pois este sistema não reconhece inscrição municipal;
- Outorgado: CPF ou CNPJ da pessoa escolhida para acessar os sistemas em nome do outorgante;
- Subestabelecimento: quando marcada "Essa concessão pode ser subestabelecida", o outorgado poderá emitir nova concessão para uma terceira pessoa acessar os sistemas listados na mesma. Caso contrário (não podendo ser subestabelecida), e havendo necessidade de ser emitida uma nova concessão de mesma natureza, somente o responsável legal poderá fazê-lo;

**Importante**: esta funcionalidade ainda não está ativa, mas, quando em operação, irá considerar como válidas as marcações de substabelecimento anteriomente registradas.

- Validade: se deixada em branco, atribui validade indeterminada à concessão;
- Grupos de Funcionalidades: são os sistemas e funcionalidades disponíveis para concessão.
- 1.2.3. Observações sobre procuração e delegação:

Como explicado anteriormente, a **procuração** necessita de assinatura por certificação digital, a **delegação**, por sua vez, necessita apenas do *login*/senha do usuário que está operando o GOV.BR.

Assim sendo, caso o usuário decida emitir uma **procuração**, este, **como outorgante**, **deverá utilizar sua certificação digital** para validar o documento, sendo **facultativo**, **ao outorgado**, o uso da certificação digital.

Por outro lado, sendo emitida uma <u>delegação</u>, basta que ambos os usuários, devidamente logados no GOV.BR, validem o documento emitido, acionando um botão no formulário.

Cada sistema da Fazenda de BH possui diversas funcionalidades, as quais, dependendo de fatores como o determinação legal ou sigilo fiscal, serão outorgadas somente mediante emissão de procuração.

No caso do **Decort-BH**, a funcionalidade de <u>acesso à Caixa Postal Eletrônica</u>, a única concessão permitida é a <u>procuração</u>.

## 1.2.4. Exemplo de emissão de procuração de um CNPJ para um CPF:

| Controle de acesso    | Concessões 🔻 99.999.997/0001-00 👻 💄 🖛                             |
|-----------------------|-------------------------------------------------------------------|
|                       |                                                                   |
| Home > Char Concessão |                                                                   |
| Criar concessão       |                                                                   |
|                       |                                                                   |
| Outorgante            | 99.999.997/0001-00                                                |
|                       | Usar raíz do CNPJ como outorgante                                 |
| Tine de concessão     | Procuração                                                        |
| ripo de concessão     | O Delegação                                                       |
| Descrição             | teste emissão de producação de CNPI para CPE, acesso ao Decort-BH |
| Descrição             | teste emissão de procuração de orma para orm, acesso do pecon-orm |
|                       | 1                                                                 |
|                       |                                                                   |
| Ubjetos da Concessao  | Selecionar objetos                                                |
| Outorgado             | Marcar todos                                                      |
|                       |                                                                   |
|                       | CNPJ: 99.999.997/0001-00                                          |
|                       | Inscrição Municipal: 0954841/001-5                                |
| Subestabelecimento    | Essa concessão pode ser subestabelecida                           |

<u>**Outorgante**</u>: este campo já vem preenchido com o CNPJ 99.999.997/0001-00. Isso acontece, pois o CPF que fez login no SCA pelo GOV.BR é o representante legal da empresa e, por meio do menu "Selecionar empresa", em "Empresas de BH", selecionou o CNPJ 99.999.997/0001-00. Caso tivesse sido mantido o CPF logado no GOV.BR, este CPF seria exibido no campo "outorgante".

Importante: caso a opção <u>"Usar raíz do CNPJ como outorgante"</u> seja selecionada, será possível escolher qualquer CNPJ completo com esta mesma raiz, bem como suas respectivas IM's, como objeto da concessão.

**<u>Tipo de concessão</u>**: em se tratando de concessão da funcionalidade de acesso à CPE do Decort-BH, <u>selecionar "Procuração"</u>.

<u>Objetos da Concessão</u>: selecionar a pessoa de cujos sistemas deseja-se ter acesso. No caso, optou-se pelo CNPJ 99.999.997/0001-00.

| Descrição            | Descrição da concessão                                      |
|----------------------|-------------------------------------------------------------|
| Objetos da Concessão | CNPJ: x<br>99.999.997<br>/0001-00                           |
| Outorgado            | Marcar todos                                                |
| Subestabelecimento   | CNPJ: 99.999.997/0001-00 Inscrição Municipal: 0954841/001-5 |
| Validade             | dd/mm/aaaa                                                  |

Importante: em se tratando do Decort-BH, caso a opção de outorgante fosse a raiz do CNPJ, seria possível selecionar todos os CNPJs com a mesma raiz, bem como suas respectivas IM's, <u>entretanto a concessão só teria efeito para os CNPJs completos que estivessem credenciados no domicílio eletrônico</u>.

**<u>Outorgado</u>**: pode ser um CNPJ ou CPF qualquer, desde que não seja o próprio outorgante.

#### Importante:

- 1- pode ser selecionado mais de um outorgante por concessão, não há limite.
- 2- dependendo da pessoa escolhida, o sistema pode exibir a seguinte mensagem de erro:

| ×                                                                        |
|--------------------------------------------------------------------------|
| Erro ao adicionar outorgado                                              |
| O outorgado escolhido (01320336663) não se encontra na<br>base de dados. |
| ОК                                                                       |

a solução para este tipo de erro é solicitar ao futuro outorgado o cadastramento no GOV.BR e ao menos um acesso ao SCA <u>https://sca.pbh.gov.br/sca/</u> ou qualquer outro sistema da Fazenda de Belo Horizonte que utilize o GOV.BR como base para autenticação.

<u>Subestabelecimento</u>: caso seja marcado "Essa concessão pode ser subestabelecida", o outorgado, no caso o CPF 999.999.999-11, poderá emitir esta mesma concessão para uma terceira pessoa.

**Importante**: apesar desta funcionalidade ainda não estar ativa, recomendamos, caso seja de interesse do usuário, permitir o subestabelecimento, pois esse dado será considerado quando da implementação da mesma.

| Objetos da Concessão      | CNPJ: x<br>99.999.997<br>/0001-00                                                   |                       | *             |
|---------------------------|-------------------------------------------------------------------------------------|-----------------------|---------------|
| Outorgado                 | CPF 🗸                                                                               | CNPJ/CPF do outorgado | Adicionar     |
|                           | 999.999.999-11 - Prachedes Palumbo                                                  |                       | Remover       |
| Subestabelecimento        | Essa concessão pode ser subestabelecida Essa concessão não pode ser subestabelecida |                       |               |
| Validade                  | dd/mm/aaaa                                                                          |                       | <b>i d</b>    |
| Grupos de Funcionalidades |                                                                                     |                       | Ver detalhes  |
|                           |                                                                                     |                       | Ver detalhes  |
|                           | ATIVIDADES-ALUNO                                                                    |                       | Ver detailhes |
|                           | ALUNO-VIP                                                                           |                       | Ver detailhes |
|                           | USUALIZACAO                                                                         |                       | Ver detailhes |
|                           | ATV-ALUNO                                                                           |                       | Ver detalhes  |
|                           | ALUNO-MASTER                                                                        |                       | Ver detalhes  |
|                           | ACESSO_CAIXA_POSTAL_DECORT                                                          |                       | Ver detalhes  |
|                           |                                                                                     |                       | Salvar        |

<u>Validade</u>: no exemplo, não havendo o registro de data ("dd/mm/aaaa"), a validade da procuração será por tempo indeterminado, caso contrário, o outorgado perde acesso às funcionalidades listadas nesta concessão, na data registrada neste campo.

<u>Grupos de Funcionalidades</u>: são os sistemas ou funcionalidades aos quais o outorgado passa a ter acesso no momento em que há o aceite da concessão pelas duas partes.

**Importante**: a lista do grupo de funcionalidades pode mudar conforme o tipo de concessão selecionado, pois pode haver sistemas cujas funcionalidades não admitem delegação.

**Salvar**: este é o botão para concluir a emissão da concessão e, quando acionado, levará o usuário à lista de concessões já emitidas. Neste exemplo, temos o histórico de concessões já emitidas pelo CNPJ 99.999.997/0001-47:

| Co                               | ntrole           | de acesso       |                      |                | Concessões • | 99.999.997/0001-00 - |
|----------------------------------|------------------|-----------------|----------------------|----------------|--------------|----------------------|
| Hon<br>Li                        | ne > Lis<br>star | tar Concessões  |                      |                |              |                      |
|                                  | - Filtr          | rar concessões: |                      |                |              |                      |
|                                  | Outor            | rgante          | Documento do outorga | nte            |              |                      |
| Outorgado Documento do outorgado |                  |                 | do                   |                |              |                      |
| Tipo<br>Estado                   |                  |                 | Todos                |                |              | ~                    |
|                                  |                  | do              | Todos                |                |              | ~                    |
|                                  | Criadas entre    |                 | dd/mm/aaaa           | <b>i d</b>     | dd/mm/aaaa   | <b>i</b> 4           |
|                                  |                  | Número          | Outorgante           | Outorgado      | Tipo         | Estado               |
|                                  | •                | 202100000004206 | 99.999.997/0001-00   | 999.999.999-11 | Procuração   | PENDENTE             |
|                                  | •                | 202100000004105 | 99.999.997/0001-00   | 999.999.999-11 | Procuração   | ENCERRADA            |
|                                  | •                | 202100000003510 | 99.999.997/0001-00   | 999.999.998-12 | Procuração   | ATIVA                |
|                                  | >                | 202100000003005 | 99.999.997/0001-00   | 999.999.998-12 | Delegação    | ATIVA                |
|                                  | •                | 202100000002904 | 99.999.997/0001-00   | 999.999.998-12 | Delegação    | ENCERRADA            |
|                                  | 5 Enco           | ontradas        |                      |                |              | ÷                    |
|                                  |                  |                 |                      |                |              |                      |

Uma vez emitida, a concessão, independentemente de ser uma delegação ou procuração, fica no estado "PENDENTE", ou seja, para que o outorgado passe a ter acesso aos sistemas e às funcionalidades listadas no documento, este deverá ser aceito pelas duas partes, outorgante e outorgado.

Importante: Uma concessão pode assumir os seguintes estados:

- PENDENTE: concessão precisa da aceitação de ambas as partes para liberação de acesso aos sistemas e funcionalidades nela listados;
- ATIVA: outorgado já tem acesso aos sistemas e funcionalidades listados na concessão;
- ENCERRADA: concessão assume este estado quando é encerrada por qualquer uma das partes ou quando chega ao final de sua vigência;
- AGUARDANDO\_OUTORGADO: uma concessão pendente que já foi aceita pelo outorgante;
- AGUARDANDO\_OUTORGANTE: uma concessão pendente que já foi aceita pelo outorgado;
- AGUARDANDO\_ACEITACAO: uma delegação que foi alterada pelo outorgante (por exemplo, para adicionar objetos ou grupos de funcionalidade) fica nesse estado. O outorgado deve aceitar a delegação alterada. Importante notar que esse estado existe somente para delegações, pois as Procurações não podem ser alteradas;
- SUSPENSA: um servidor da Fazenda com as permissões necessárias pode suspender uma concessão. Nesse caso ela fica inativa até que o mesmo reative essa concessão.

### 1.2.5. Aceitação da concessão pelas partes

Clique no número da concessão para ter acesso ao seu detalhamento:

| Hon<br>Li           | ne > Lis<br>star | star Concessões<br>Concessões |                    |                |            |            |
|---------------------|------------------|-------------------------------|--------------------|----------------|------------|------------|
| Filtrar concessões: |                  |                               |                    |                |            |            |
|                     | Outo             | rgante                        | Documento do outo  | organte        |            |            |
|                     | Outo             | rgado                         | Documento do outo  | orgado         |            |            |
|                     | Tipo             |                               | Todos              |                |            | ~          |
|                     | Estad            | do                            | Todos              |                |            | ~          |
|                     | Criadas entre    |                               | dd/mm/aaaa         | e 🕹            | dd/mm/aaaa | <b>i d</b> |
|                     |                  | Número                        | Outorgante         | Outorgado      | Tipo       | Estado     |
|                     | >                | 202100000004206               | 99.999.997/0001-00 | 999.999.999-11 | Procuração | PENDENTE   |
|                     | •                | 202100000004105               | 99.999.997/0001-00 | 999.999.999-11 | Procuração | ENCERRADA  |
|                     | •                | 202100000003510               | 99.999.997/0001-00 | 999.999.998-12 | Procuração | ΑΤΙΥΑ      |
|                     | •                | 202100000003005               | 99.999.997/0001-00 | 999.999.998-12 | Delegação  | ATIVA      |
|                     | •                | 202100000002904               | 99.999.997/0001-00 | 999.999.998-12 | Delegação  | ENCERRADA  |
|                     | 5 Enco           | ontradas                      |                    |                |            | *<br>*     |

Neste exemplo temos uma procuração, sua emissão por parte do outorgante deve ser concluída por meio de assinatura com certificado digital. Para isso, selecione o respectivo certificado e clique no botão "Assinar":

| Controle de acesso                                           |                                                             | Concessões | • 99.999.997/000      | 11-00 - 💄 -     |
|--------------------------------------------------------------|-------------------------------------------------------------|------------|-----------------------|-----------------|
| Home > Concessoes > 2021000000004206<br>Concessão 2021000000 | 0004206                                                     |            | (2) Alterar 🚫 Cancela | er 🖹 Baixar POF |
| 🕏 Assinar Procuração                                         | Nenhum certificado selecionado                              | ✓ Atu:     | alizar certificados   | Assinar         |
| Estado                                                       | PENDENTE                                                    |            |                       |                 |
| Tipo de concessão                                            | Procuração                                                  |            |                       |                 |
| Descrição                                                    |                                                             |            |                       |                 |
| Outorgante                                                   | 99.999.997/0001-00 (INSCRICAO DE TESTE - BHISS DIGITAL DES) |            |                       |                 |
| Outorgado                                                    | 096.636.446-56 (Thiago Silva Vilela)                        |            |                       |                 |
| Objeto(s) da concessão                                       | CNPJ: 99.999.997/0001-00                                    |            |                       |                 |
| Subestabelecível                                             | Sim                                                         |            |                       |                 |
| Validade                                                     |                                                             |            |                       |                 |
| Grupos                                                       |                                                             |            |                       |                 |

uma vez aceita por uma das partes (neste exemplo, o outorgante), o sistema fica aguardando a assinatura do documento pela outra parte (neste caso, o outorgado), o que fica identificado no campo "Estado":

| Home > Concessoes > 202100000004206 |                                                             |                        |
|-------------------------------------|-------------------------------------------------------------|------------------------|
| Procuração assinada com sucesso.    |                                                             | ×                      |
| Concessão 202100000                 | 0004206                                                     | 🛇 Rovogar 🖹 Baixar PDF |
| Estado                              | AGUARDANDO_OUTORGADO                                        |                        |
| Tipo de concessão                   | Procuração                                                  |                        |
| Descrição                           |                                                             |                        |
| Outorgante                          | 99.999.997/0001-00 (INSCRICAO DE TESTE - BHISS DIGITAL DES) |                        |
| Outorgado                           | 999.999.999-11 (Prachedes Palumbo)                          |                        |
| Objeto(s) da concessão              | CNPJ: 99.999.997/0001-00                                    |                        |
| Subestabelecível                    | Sim                                                         |                        |
| Validade                            |                                                             |                        |
| Grupos                              | ACESSO_CAIXA_POSTAL_DECORT                                  |                        |

quando o outorgado acessa a concessão (neste caso uma procuração) a aceitação da mesma pode ser efetuada sem a necessidade de certificado digital, para isso, basta clicar no botão "Aceitar":

| Controle de acesso                                           |                                    | Concessões 🔻        | Selecionar empres   | sa 🙆 🔹 💄 🕶 |
|--------------------------------------------------------------|------------------------------------|---------------------|---------------------|------------|
| Home > Concessoes > 2021000000004307<br>Concessão 2021000000 |                                    | 🖬 Acaitar 🍽 Rajaita | Baixar POF          |            |
| 🕑 Assinar Procuração                                         | Nenhum certificado selecionado     | ✓ Atu:              | alizar certificados | Assinar    |
| Estado                                                       | PENDENTE                           |                     |                     |            |
| Tipo de concessão                                            | Procuração                         |                     |                     |            |
| Descrição                                                    |                                    |                     |                     |            |
| Outorgante                                                   | 99.999.998/0001-91 (Teste Ltda)    |                     |                     |            |
| Outorgado                                                    | 999.999.999-11 (Prachedes Palumbo) |                     |                     |            |
| Objeto(s) da concessão                                       | 99.999.998/0001-91 (Teste Ltda)    |                     |                     |            |
| Subestabelecível                                             | Não                                |                     |                     |            |
| Validade                                                     |                                    |                     |                     |            |
| Grupos                                                       | ACESSO_CAIXA_POSTAL_DECORT         |                     |                     |            |

Após a aceitação pela outra parte, a procuração assume o estado "ATIVO" e o outorgado passa a ter acesso a todos os sistemas ou funcionalidades listados na concessão.

| Controle de acesso                                               |                                                             | Concessões 🕶 | 99.999.997/0001-00 - 🚨 - |
|------------------------------------------------------------------|-------------------------------------------------------------|--------------|--------------------------|
| Home > Concessoes > 202100000004206<br>Concessão 202100000004206 |                                                             |              | 🚫 Revogar 🗎 Baixar POF   |
| Estado                                                           | ΑΥΙΤΑ                                                       |              |                          |
| Tipo de concessão                                                | Procuração                                                  |              |                          |
| Descrição                                                        |                                                             |              |                          |
| Outorgante                                                       | 99.999.997/0001-00 (INSCRICAO DE TESTE - BHISS DIGITAL DES) |              |                          |
| Outorgado                                                        | 999.999.999-11 (Prachedes Palumbo)                          |              |                          |
| Objeto(s) da concessão                                           | CNPJ: 99.999.997/0001-00                                    |              |                          |
| Subestabelecível                                                 | Sim                                                         |              |                          |
| Validade                                                         |                                                             |              |                          |
| Grupos                                                           | ACESSO_CAIXA_POSTAL_DECORT                                  |              |                          |

## 2. Revogação, Rejeição e Renúncia das concessões

A qualquer momento, qualquer parte poderá encerrar uma concessão por meio de:

- Revogação: ocorre por parte do outorgante
- Rejeição: ocorre por parte do outorgado, antes de aceitar uma concessão e;
- Renúncia: ocorre por parte do outorgado, após aceitar uma concessão.

Para tanto, basta que o usuário acesse a listagem e selecione uma concessão, cujo estado seja diferente de "ENCERRADA", e acione o botão respectivo na parte superior esquerda do formulário:

| Controle de acesso                  |                                                             | Concessões 🔻 | 99.999.997/0001-00 👻 💄 🗸 |
|-------------------------------------|-------------------------------------------------------------|--------------|--------------------------|
| Home > Concessoes > 202100000004206 |                                                             |              |                          |
| Estado                              | ΑΤΙΥΑ                                                       |              | 1                        |
| Tipo de concessão                   | Procuração                                                  |              |                          |
| Descrição                           |                                                             |              |                          |
| Outorgante                          | 99.999.997/0001-00 (INSCRICAO DE TESTE - BHISS DIGITAL DES) |              |                          |
| Outorgado                           | 999.999.999-11 (Prachedes Palumbo)                          |              |                          |
| Objeto(s) da concessão              | CNPJ: 99.999.997/0001-00                                    |              |                          |
| Subestabelecível                    | Sim                                                         |              |                          |
| Validade                            |                                                             |              |                          |
| Grupos                              | ACESSO_CAIXA_POSTAL_DECORT                                  |              |                          |